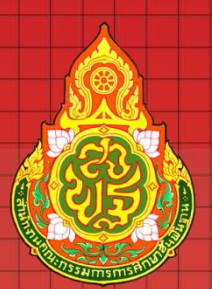

## คู่มือระบบสลิปเงินเดือนออนไลน์

สำนักงานเขตพื้นที่การศึกษาประถมศึกษายโสธร เขต 2

สำนักงานเขตพื้นที่การศึกษาประถมศึกษายโสธร เขต 2 สำนักงานคณะกรรมการการศึกษาขั้นพื้นฐาน กระทรวงศึกษาธิการ

## คู่มือการใช้ระบบสลิปเงินเดือนออนไลน์

1. เข้าระบบสลิปเงินเดือนออนไลน์ ผ่านเบราเซอร์ ผ่าน http://office.yst2.go.th/e-salary/

| C () ไม่ปลอดกับ   office.yst2.go.th/e-salary/                                  | <u>д</u>                                                                                                    | r   | YAB | Ô | ٥. | 0 | : |
|--------------------------------------------------------------------------------|----------------------------------------------------------------------------------------------------|-----|-----|---|----|---|---|
| ระบบสลิปเงินเดือนออ<br>สำนักงานเขตที่นที่การศึกษาประถมศึกษายโสธร               | นไลน์<br>รายต 2                                                                                                    |     |     |   |    |   |   |
| 🕈 หน้าหลัก 🛛 ดู่มือ                                                            |                                                                                                    |     |     |   |    |   |   |
| เข้าสู่ระบบสลิปเงินเดือนออนไลน์<br>เลขบัตรประจำดัวประชาชน<br>เลขที่บัญขีธนาคาร | <ul> <li>ประชาสัมพันธ์ วิธีการเข้าระบบ</li> <li>ชื่อผู้ใช้ : เลขประจำด้วประชาชน<br/>รหัสผ่าน : เลขที่บัญชี</li> <li>ประชาสัมพันธ์ ข้อตกลงการเข้าระบบ</li> <li>1.กรุณาตรวจสอบข้อมูลหากไม่ถูกต้องโปรดทักท์วงทันที</li> <li>2.เอกสารฉบับนี้เป็น สำเนา ต้องใช้ประกอบกับเอกสารที่ทางราชการออกให้เท่านั้น</li> <li>3.หากต้องการฉบับจริงหรือพบข้อมูลไม่ถูกต้อง กรุณาติดต่อกลุ่มการเงินและสินทรัพ<br/>ดิดต่อ 045-789106</li> </ul> | เย้ |     |   |    |   |   |
|                                                                                | « <b>1</b> »                                                                                                    |     |     |   |    |   |   |
| กลุ่มส่งเสริมการศึกษาทา                                                        | @Copyright 2018 : พัฒนาโดย นายผดุงสิทธิ์ ลาวรรณ<br>งไกล เทคโนโลยีสารสนเทศและการสื่อสาร สำนักงานเขตพื้นที่การศึกษาประถมศึกษายโสธร เขต 2<br>                                                                                                    |     |     |   |    |   |   |

แสดงการเข้าระบบผ่านเบราเซอร์ ผ่าน http://office.yst2.go.th/e-salary/

- 1.1. กรอกเลขบัตรประจำตัวประชาชน
- 1.2. กรอกเลขที่บัญชีบัญชีธนาคาร
- 1.3. คลิกเข้าสู่ระบบ

| ٩                                | ระบบสลิปเงินเดือนออน<br>สานักงานเขดพื้นที่การศึกษาประถมศึกษายโสธร เ              | มไลน์<br><sup>เบต 2</sup>                                                                                                    |
|----------------------------------|----------------------------------------------------------------------------------|----------------------------------------------------------------------------------------------------|
| 角 หน้าหลัก                       | 🔳 คู่มือ                                                                         |                                                                                                    |
| 🔒 เข้า<br>เลขบัตรป<br>เลขที่บัญ: | สู่ระบบสลิปเงินเดือนออนไลน์<br>ระจำดัวประชาชน<br>มีธนาคาร<br>•วิเข้าสู่ระบบ<br>3 | <ul> <li>ประชาสัมพันธ์ วิธีการเข้าระบบ</li> <li>ชื่อผู้ใช้ : เฉขประจำตัวประชาชน</li> <li>รหัสผ่าน : เฉขที่บัญชี</li> <li>ประชาสัมพันธ์ ข้อตกลงการเข้าระบบ</li> <li>1.กรุณาตรวจสอบข้อมูลหากไม่ถูกต้องโปรดทักทัวงทันที</li> <li>2.เอกสารฉบับนี้เป็น สำเนา ต้องใช้ประกอบกับเอกสารที่ทางราชการออกให้เท่านั้น</li> <li>3.หากต้องการฉบับจริงหรือพบข้อมูลไม่ถูกต้อง กรุณาติดต่อกลุ่มการเงินและสินทรัพย์<br/>ติดต่อ 045-789106</li> </ul> |
|                                  |                                                                                  | « 1 »                                                                                                    |
|                                  | กลุ่มส่งเสริมการศึกษาทาง                                                         | @Copyright 2018 : พัฒนาโดย นายผดุงสิทธิ์ ลาวรรณ<br>ใกล เทคโนโลยีสารสนเทศและการสื่อสาร สำนักงานเขตพื้นที่การศึกษาประถมศึกษายโสธร เขด 2                                                                                                    |

## 

- เมื่อเข้าระบบสลิปเงินเดือนออนไลน์ ระบบจะแสดงข้อมูลเดือนและปีปัจจุบัน
   2.1. กรณีต้องการเลือกเดือนให้เลือกเดือนที่ต้องการและระบบจะประมวลผลอัตโนมัติ
  - 2.2. กรณีต้องการเลือกปีให้เลือกปีที่ต้องการและระบบจะประมวลผลอัตโนมัติ
  - 2.3. กรณีต้องการพิมพ์สลิปเงินเดือนเป็นกระดาษ A4 ให้คลิกปุ่ม <sup>(พิมพ์สลิปเงินเดือน)</sup> (พิมพ์สลิปเงินเดือน)

| เน้าหลัก 🔳 ดู่มือ | 🔿 ออกจากระบบ                                                                                                    |                                                                                |                                                                                                    |               |  |
|-------------------|----------------------------------------------------------------------------------------------------|--------------------------------------------------------------------------------|----------------------------------------------------------------------------------------------------|---------------|--|
|                   |                                                                                                    |                                                                                |                                                                                                    | 0             |  |
|                   | 16 31 105                                                                                                    | 5 1285(229)115                                                                 | จายเงนเตอน<br>จำยางนเตอน<br>2561                                                                          |               |  |
|                   | SVIE LA MITS                                                                                                    |                                                                                | 1 <b>N.N.</b>                                                                                             |               |  |
|                   | ข้อ นา<br>ธนาคารกรุงไทย<br>โรงเรียน<br>สำนักงานค                                                                           | มสกุล เลขบ<br>จำกัด(มหาชน)(315) ส<br>สำนักงานเขตพื้นที่<br>เณะกรรมการการศึกษาข | ประจำด้วประชาชน<br>าขายโสธร เลขที่บัญชี<br>การศึกษาประถมศึกษายโสธร เขต 2<br>ขั้นพื้นฐาน กระทรวงศึกษาธิการ |               |  |
|                   |                                                                                                    | รายร่                                                                          | ັນ                                                                                                    |               |  |
|                   | เงินเดือน                                                                                                    | 52,060.00                                                                      | วิทยฐานะ                                                                                                  | 5,600.00      |  |
|                   | ค่าตอบแทน                                                                                                    | 5,600.00                                                                       | เงินเต็มขั้น                                                                                              | 0.00          |  |
|                   | ตกเบิกเงินเดือน                                                                                                    | 0.00                                                                           | ตกเบิก(วิทยฐานะ)                                                                                          | 0.00          |  |
|                   | ตกเบิก(ค่าตอบแทน)                                                                                                    | 0.00                                                                           | ดกเบิก(เงินเต็มขั้น)                                                                                      | 0.00          |  |
|                   | พ.ส.ร.                                                                                                    | 0.00                                                                           |                                                                                                    |               |  |
|                   |                                                                                                    |                                                                                | รวมรายรับ                                                                                                 | 63,260.00     |  |
|                   |                                                                                                    | รายกา                                                                          | รหัก                                                                                                    |               |  |
|                   | ภาษี                                                                                                    | 2,898.17                                                                       | กบข.                                                                                                    | 0.00          |  |
|                   | สหกรณ์ออมทรัพย์ครูยโสธร                                                                                                    | 21,343.00                                                                      | ชพค.                                                                                                    | 554.00        |  |
|                   | บ.พ.ส.                                                                                                    | 0.00                                                                           | ฌสย.                                                                                                    | 300.00        |  |
|                   | ฌสอ.                                                                                                    | 0.00                                                                           | ธ.อ.ส.                                                                                                    | 0.00          |  |
|                   | ธ.ก.ส.                                                                                                    | 0.00                                                                           | ฌปอ.                                                                                                    | 800.00        |  |
|                   | ธนาคารออมสิน                                                                                                    | 5,000.00                                                                       | ประกันชีวิต                                                                                               | 0.00          |  |
|                   | ธนาคารกรุงไทย                                                                                                    | 0.00                                                                           | ตกเบิก(ภาษี)                                                                                              | 0.00          |  |
|                   | กบข.(ตกเบิก)                                                                                                    | 0.00                                                                           | กบบ.(สะสมเพิ่ม)                                                                                           | 0.00          |  |
|                   |                                                                                                    |                                                                                | รวมรายการหัก                                                                                              | 30,895.17     |  |
|                   |                                                                                                    | รับสุข                                                                         | 16                                                                                                    |               |  |
|                   |                                                                                                    | a                                                                              | วบฤทธิ                                                                                                    | 32,364.83     |  |
|                   |                                                                                                    | สามหม                                                                          | นสองพนสามวอยหกสบสบาท                                                                                      | แบบสบสามสตางค |  |
|                   | "หมายเหตุ                                                                                                    | พิมพ์สลิปเจ                                                                    | วันเดือน                                                                                                  |               |  |
|                   | า.กรุณ เพราะสอมขอมูลหาก เมลูกต่องไปรี<br>2.เอกสารฉบับนี้เป็น สำเนา ต้องใช้ประกอบ<br>3.หากต้องการฉบับจริงหรือพบข้อมูลไม่ถูก | เพลาทางงานท<br>บกับเอกสารที่ทางราชก<br>เต้อง กรุณาติดต่อกลุ่มก                 | ารออกให้เท่านั้น<br>ารเงินและสินทรัพย์ โทร 045-78910                                                      | 96            |  |

แสดงรายละเอียดเงินเดือน

- เมื่อกุดปุ่ม <sup>พิมพัสล์ปเงินเดือน</sup> (พิมพ์สลิปเงินเดือน) ระบบจะแสดงเมนูพิมพ์
  - 3.1. กรณีต้องการพิมพ์ให้คลิกเลือกปุ่ม <sup>พิมพ์</sup> (พิมพ์)
  - 3.2. กรณีต้องการเปลี่ยนเครื่องพิมพ์ให้คลิกปุ่ม <sup>แปลียน...</sup> (เปลี่ยน) และเลือกเครื่องพิมพ์ตามต้องการ

| พิมพ์<br>รวม: หน้ากระเ | ดาษ 1 หน้า<br>พิมพ์ ยกเลิก                                 | กดปุ่ม "พิมพ์"         | 1     |
|------------------------|------------------------------------------------------------|------------------------|-------|
| ปลายทาง                | <ul> <li>Canon LBP6000/LBP6018</li> <li>เปลี่ยน</li> </ul> | เลือกเครื่องปริ๊นที่ต้ | ams 2 |
| หน้า                   | <ul> <li>ทั้งหมด</li> <li>เช่น 1-5, 8, 11-13</li> </ul>    |                        |       |
| จำนวนชุด               | 1                                                          |                        |       |
| ຽປແນນ                  | แนวตั้ง 🔻                                                  |                        |       |
| + การตั้งค่า           | າເพิ່มເติม                                                 |                        |       |
| พิมพ์โดยใช้ช่อ         | งโต้ดอบของระบบ (Ctrl+Shift+P)                              |                        |       |

แสดงตัวอย่างการพิมพ์สลิปเงินเดือน

|                               | CLE                           |                                 |                       |
|-------------------------------|-------------------------------|---------------------------------|-----------------------|
|                               | ชื่อ นา                       | เมสกุล                          |                       |
|                               | เลขประจำตัวประช               | ายน                             |                       |
| ธนาคารก                       | ารุงไทย จำกัด(มหาชน)(315      | ) สาขายโสธร เลขที่บัญชี         |                       |
| โรงเรียน                      | สำนักงานเขตพื่น               | มที่การศึกษาประถมศึกษายโสธร เขต | a 2                   |
| สาข                           | <b>เกงานคณะกรรมการการศึกษ</b> | ราขันพื้นฐาน กระทรวงศึกษาธิการ  |                       |
|                               | ประจำเดือน มก                 | าราคม พ.ศ. 2561                 |                       |
| it                            | รา                            | ยรับ                            |                       |
| เงินเดือน                     | 52,060.00                     | วิทยฐานะ                        | 5,600.0               |
| ค่าดอบแทน                     | 5,600.00                      | เงินเต็มขึ้น                    | 0.0                   |
| ด <mark>กเบิกเงินเดือน</mark> | 0.00                          | ดกเบิก(วิทยุฐานะ)               | 0.00                  |
| ดกเบิก(ค่าดอบแทน)             | 0.00                          | ดกเบิก(เงินเต็มขั้น)            | 0.0                   |
| W.8.5.                        | 0.00                          | Constant and                    |                       |
|                               |                               | รวมรายรับ                       | 63,260.00             |
|                               | รายก                          | าารหัก                          |                       |
| ภาษี                          | 2,898.17                      | กบบ.                            | 0.00                  |
| สหกรณ์ออมทรัพย์ครูยโสธร       | 21,343.00                     | ชพด.                            | 554.00                |
| ป.พ.ส.                        | 0.00                          | ុលនុប.                          | 300.00                |
| ດເສລ.                         | 0.00                          | 5.a.a.                          | 0.00                  |
| ธ.ก.ส.                        | 0.00                          | ดปล.                            | 800.00                |
| ธนาคารออมสน                   | 5,000.00                      | ประกันชีวิต                     | 0.00                  |
| ธนาคารกรุงไทย                 | 0.00                          | ອກເນກ(ກາອ)                      | 0.00                  |
| ດນນ.(ສຸດເນດ)                  | 0.00                          | กบบ.(สะสมเพม)                   | 0.00                  |
|                               |                               | รวมรายการหก                     | 30,895.1              |
|                               |                               | รับสุทธิ                        | 32,364.83             |
|                               |                               | (สามหมื่นสองพันสามร้อยหกสิ่ง    | มสีบาทแปดสับสามสดางค์ |

แสดงตัวอย่างสลิปเงินเดือน

สำนักงานเขตพื้นที่การศึกษาประถมศึกษายโสธร เขต 2 สำนักงานคณะกรรมการการศึกษาขั้นพื้นฐาน กระทรวงศึกษาธิการ